動画に複数画面を表示

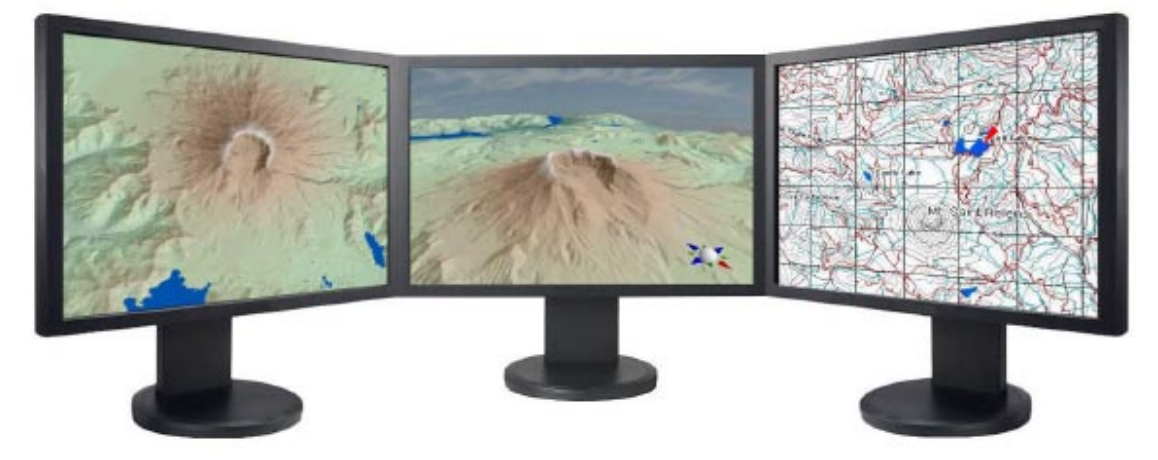

フライトレコーダースクリプトを使うと、TNTsim3Dにおいて飛行経路を記録したり利用したりすることができ ます。またその経路を用いて動画の作成も可能です。このスクリプトの基本的な操作や機能についてはテクニ カルガイドの"TNTsim3D: Making Movies"で解説しています。TNTsim3Dではたくさんの表示ウィンドウを開 いたり定義したりすることができます。4 つまでの動画であれば時間を同期させて1つの動画にまとめること が可能です。1 つの簡単な使い方は、飛行機から見た景色の前方の眺めと地図の平面図を組み合わせて1 つの 動画にするというものです。動画にすると、飛行機が通った経路を上から見た様子を地図の上で追うことがで きます。また、3 台のモニターを使って、それぞれのモニターに違う角度から眺めた同時刻の動画を表示する ことも可能です。

スクリプトから作られる対話画面を使って、眺めを組み合わ せて動画がどのように見えるかをデザインすることができま す。Movie Set Upパネルを使うと、動画に使う画像を選択し たり、動画の中に占めるそれぞれの眺めの画面の高さ、幅、 位置を指定することができます。まとめる画面の位置とサイ ズに注意して、動画の高さと幅を指定してください。スクリ プトの初期設定では、高さと幅がともに400 ピクセルで前方 の画面と地図の画面を含む動画が作られます。

ー度 AVI や MPEG、WWV 形式で出力のムー ビーファイルを作れば、ビデオコーデッ クを選択して圧縮することができます。 コーデックリストのウィンドウにはそ の OS にインストールされている全ての コーデックが表示され、どれを選択し ても圧縮することができます。圧縮し た動画の画質が圧縮前のものと違うこ とがあるかもしれません。ビデオコー デックを選択しなかった場合は、圧縮 されない動画が作られます。

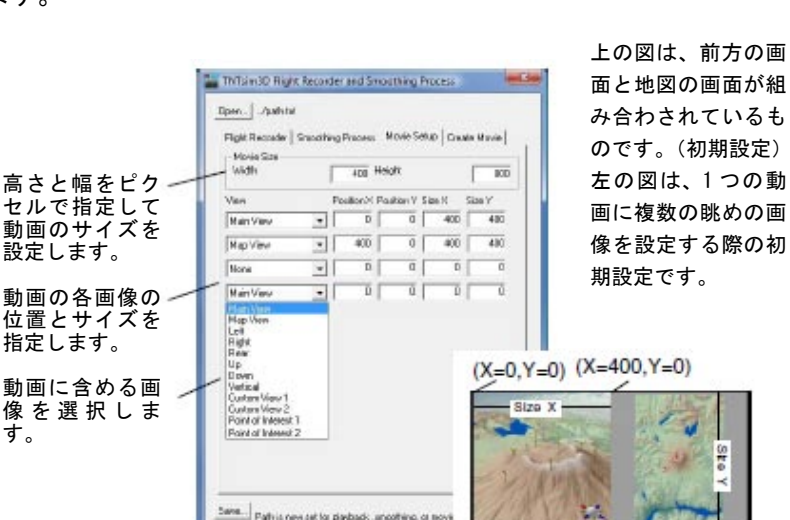

Video Compression
Compressor:
Full Frames (Uncompressed) 
Morosoft RLE
Morosoft RLE
Morosoft RUEs
Complexed
Complexed
Complexed
Complexed
Complexed
Complexed
Complexed
Complexed
Complexed
Complexed
Complexed
Complexed
Complexed
Complexed
Complexed
Complexed
Complexed
Complexed
Complexed
Complexed
Complexed
Complexed
Complexed
Complexed
Complexed
Complexed
Complexed
Complexed
Complexed
Complexed
Complexed
Complexed
Complexed
Complexed
Complexed
Complexed
Complexed
Complexed
Complexed
Complexed
Complexed
Complexed
Complexed
Complexed
Complexed
Complexed
Complexed
Complexed
Complexed
Complexed
Complexed
Complexed
Complexed
Complexed
Complexed
Complexed
Complexed
Complexed
Complexed
Complexed
Complexed
Complexed
Complexed
Complexed
Complexed
Complexed
Complexed
Complexed
Complexed
Complexed
Complexed
Complexed
Complexed
Complexed
Complexed
Complexed
Complexed
Complexed
Complexed
Complexed
Complexed
Complexed
Complexed
Complexed
Complexed
Complexed
Complexed
Complexed
Complexed
Complexed
Complexed
Complexed
Complexed
Complexed
Complexed
Complexed
Complexed
Complexed
Complexed
Complexed
Complexed
Complexed
Complexed
Complexed
Complexed
Complexed
Complexed
Complexed
Complexed
Complexed
Complexed
Complexed
Complexed
Complexed
Complexed
Complexed
Complexed
Complexed
Complexed
Complexed
Complexed
Complexed
Complexed
Complexed
Complexed
Complexed
Complexed
Complexed
Complexed
Complexed
Complexed
Complexed
Complexed
Complexed
Complexed
Complexed
Complexed
Complexed
Complexed
Complexed
Complexed
Complexed
Complexed
Complexed
Complexed
Complexed
Complexed
Complexed
Complexed
Complexed
Complexed
Complexed
Complexed
Complexed
Complexed
Complexed
Complexed
Complexed
Complexed
Complexed
Complexed
Complexed
Complexed
Complexed
Complexed
Complexed
Complexed
Complexed
Complexed
Complexed
Complexed
Complexed
Complexed
Complexed
Complexed
Complexed
Complexed
Complexed
Complexed
Complexed
Complexed
Complexed
Complexed
Complexed
Complexed
Complexed
Complexed
Complexed
Complexed
Complexed
Complexed
Complexed
Complexed
Complexed
Complexe

ビデオコーデックをリ ストから選択して、デー タサイズの小さい動画 を作ることができます。

Movie Set Upで動画に含める画像は、記録中、 TNTsim3Dの中に開いたままにしておいて下さい。

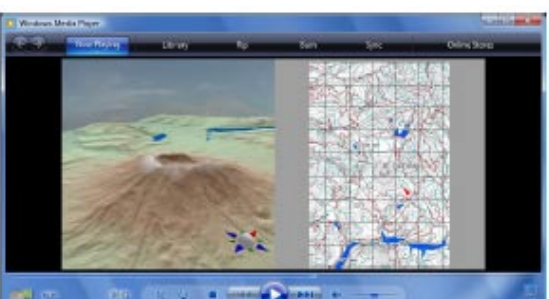